## Tjekliste ved fratrædelse

| Opgave                                | Handling                                                                                                    |
|---------------------------------------|----------------------------------------------------------------------------------------------------|
| Skriftlig opsigelse                   | Få skriftlig opsigelse og send den til Sekretariatet (sekretar.udd@au.dk)                                                                                                    |
| (leder)                               |                                                                                                    |
| Informer HR og løn                    | Sker automatisk, når Sekretariatet har fået besked                                                                                                    |
| om opsigelse                          |                                                                                                    |
| Nedlæg adgang til                     | Sker automatisk, når Sekretariatet har fået besked                                                                                                    |
| IDM/Pure                              |                                                                                                    |
| Lukning af mail                       | Sker automatisk, når Sekretariatet har fået besked                                                                                                    |
| Nedlæg adgang til<br>afdelingens drev | Sker automatisk, når Sekretariatet har fået besked                                                                                                    |
| Nedlæg visning i<br>telefondatabase   | Sker automatisk, når Sekretariatet har fået besked                                                                                                    |
| Nøgle retur                           | I Fredrikshus afleveres nøgler til Sekretariatet. Ved IU kontaktes egen leder.                                                                                                    |
| Adgangskort retur                     | Adgangskort afleveres til egen leder, medmindre medarbejderen får job internt på<br>AU og kan bruge kortet det nye sted. Sekretariatet sørger for at lukke adgangen.                                                                                                    |
| Computer                              | Computeren afleveres altid til lederen.<br>Hvis ikke computeren skal overdrages direkte til en anden medarbejder, skal den<br>afleveres til IT-skrot eller gemmes internt i afdelingen.                                                                                                    |
| Mobiltelefon                          | <ul> <li>Mobiltelefoner afleveres altid til lederen.</li> <li>Undersøg om den efterfølgende ansatte skal overtage telefonen. Hvis telefonen skal overtages, skal følgende blanket udfyldes:</li> <li><a href="https://medarbejdere.au.dk/fileadmin/www.medarbejdere.au.dk/it/Telefoni-projektet/aendringer_paa_mobilabonnementer_040615.pdf">https://medarbejdere.au.dk/fileadmin/www.medarbejdere.au.dk/it/Telefoni-projektet/aendringer_paa_mobilabonnementer_040615.pdf</a></li> <li>Hvis ikke telefonen skal overdrages direkte til en anden medarbejder, skal telefonen afleveres til IT-skrot eller gemmes internt i afdelingen.</li> <li>OBS! Der skal altid bestilles nyt mobilnummer.</li> <li>HUSK at opsige mobilabonnementet hos AU IT. Det gøres ved at kontakte IT på <u>it-sekretariatet@au.dk</u>.</li> <li>Se nærmere her:</li> <li><a href="https://medarbejdere.au.dk/administration/it/vejledninger/videokonferenceogtelefonipaaau">https://medarbejdere.au.dk/administration/it/vejledninger/videokonferenceogtelefonipaaau</a></li> </ul> |
| Kreditkort-lukning                    | Kreditkortet afleveres til lederen, som derefter giver besked til Sekretariatet om<br>lukning af kreditkort. Sekretariatet sender en mail til <u>kreditkort@au.dk</u> .<br>Har medarbejderen fået nyt job internt på AU, kan kreditkortet flyttes til den nye<br>enhed via Sekretariatet.                                                                                                    |
| Mailingslister                        | Sekretariatet sørger for sletning på mailingslister i AU Uddannelse.                                                                                                    |
| Lokale<br>medlemskaber                | Fjernes på lister over morgenbrød, kager, køkkentjans o.l.                                                                                                    |
| Nedlæg adgang til                     | Blanketten kan findes her:                                                                                                    |
| RejsUd                                |                                                                                                    |

|                                           | https://medarbejdere.au.dk/administration/oekonomi/afregning-af-udgifter-og-<br>rejser/rejsud/lukning-af-profil-i-rejsud-og-cwt                                                                                                    |
|-------------------------------------------|----------------------------------------------------------------------------------------------------|
| Nedlæg adgang til<br>CWT                  | Samme blanket som til RejsUd:<br>https://medarbejdere.au.dk/administration/oekonomi/afregning-af-udgifter-og-<br>rejser/rejsud/lukning-af-profil-i-rejsud-og-cwt                                                                                                    |
| mitHR                                     | Lukkes automatisk, når medarbejderen fratræder.                                                                                                    |
| Nedlæg adgang til<br>Typo3                | Èn af redaktørerne i AU Uddannelse bedes nedlægge adgangen.                                                                                                    |
| Nyhedsbrev fra<br>administrationen        | Afmelding af nyhedsbrev sker ved at skrive en mail til <u>admnyheder@au.dk</u> , hvor man beder om at blive frameldt.                                                                                                    |
| Nedlæg adgang til<br>STADS                | Skriv via denne webformular, at medarbejderen ikke længere skal have adgang til<br>STADS:<br><u>http://medarbejdere.au.dk/administration/studieadministration/studiesystemer/br</u><br><u>ugeradgang-nedlaeggelse-og-aendring-af-brugerprofil/</u>                                                                                                    |
| Nedlæg adgang til<br>Workzone             | Skriv en mail til <u>hrit@au.dk</u> om fratrædelse, og de lukker dermed adgangen.                                                                                                    |
| Nedlæg adgang til<br>AU Timeløn           | Der sendes en mail til <u>timelon@au.dk</u> med information om fratrædelse.                                                                                                    |
| Nedlæg adgang til<br>IndFak               | Vejledning og info om nedlægning af profiler kan findes her:<br><u>https://medarbejdere.au.dk/administration/oekonomi/menu2/indfak2/adgangshaa</u><br><u>ndtering-i-indfak</u><br>Nedlæg brugeren via Serviceportalen her:<br><u>https://support.au.dk/CherwellPortal/IT?_=2e9df6e5#1</u>                                                                                                    |
| Anvisningsret                             | <ul> <li>Hvis en person med tildelt anvisningsfuldmagt fratræder, skal fuldmagten skriftligt tilbagekaldes. Der er pt. ikke en decideret procedure for det, men som det er nu, skal annullering af fuldmagter indmeldes til <u>okorettighed@au.dk</u>, som sørger for at fuldmagten bliver fjernet fra systemet.</li> <li>Sekretariatet modtager hvert kvartal en liste over medarbejdere i AU Uddannelse, som har fuldmagt, og giver i den forbindelse besked om ændringer.</li> </ul> |
| MIT.AU.DK<br>(herunder Pure)              | https://mit.au.dk/ er en personlig adgang, som lukkes automatisk, når medarbejderen fratræder.                                                                                                    |
| Nedlæg adgang til<br>Virk.dk (refusioner) | Adgangen til Virk.dk lukkes ved at medarbejderen selv går ind på selvbetjeningen med sin MitID Erhverv og spærrer kontoen.                                                                                                    |